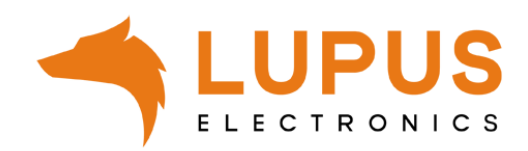

## **LUPUS SmartVision**

Quick guide

## **Quick guide**

Dieser Quick guide führt Sie durch die Ersteinrichtung der SmartVision Software. Die Software unterstützt die Kameras der LE 2xx Serie (z.B. LE 201 / LE 203), alle Rekorder der HDTV Serie (LE 8xx HD und LE 8xx HD V2) sowie NVRs (LE 914 / 918 / 926 / 928 sowie die zugehörigen 4K Versionen dieser Rekorder).

 Starten Sie die SmartVision Software nach der Installation und vergeben Sie als erstes ein Passwort f
ür den admin Benutzer die Software. Damit k
önnen Sie sicherstellen, dass nur Sie die Software 
öffnen k
önnen.

| Set admin password            |   |    |        |  |  |  |  |
|-------------------------------|---|----|--------|--|--|--|--|
|                               |   |    |        |  |  |  |  |
| Password                      |   |    |        |  |  |  |  |
| Password Strength             |   |    |        |  |  |  |  |
| Confirm Password              |   |    |        |  |  |  |  |
|                               |   |    |        |  |  |  |  |
| Auto login after registration | ì | ОК | Cancel |  |  |  |  |
|                               |   |    |        |  |  |  |  |

Natürlich können Sie auch den Haken bei "Auto login after registration" setzen, damit Sie das Passwort nicht jedes Mal eingeben müssen. Dies ist allerdings unsicherer Falls Sie sich den Computer mit anderen Personen teilen, die keinen Zugriff auf diese Software haben sollen.

🗹 Auto login after registration

 Nun sind Sie automatisch im Menü "Devices". In diesem Menü können Sie Kameras und Rekorder der Software hinzufügen. Klicken Sie dafür auf "Search" oben links:

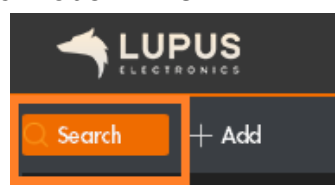

3. Nun erscheint eine Auflistung aller Ihrer LE 2xx Kameras und Rekorder.

|       |       |               | A               | uto search  |                |                 |
|-------|-------|---------------|-----------------|-------------|----------------|-----------------|
|       |       |               | Device Segment: | 192.168.0.0 | - 192.168.0.25 | 5 Search        |
| ⊖ Ref | fresh | Modify IP     |                 |             | Search De      | vice Number: 13 |
|       | D.    |               | 🔺 Туре          |             |                | Port            |
|       | 1     | 192.168.0.103 | LE201           |             |                | 37777           |
| • :   | 2     | 192.168.0.119 | LUPUSNET        | LE203       |                | 37777           |
|       | 3     | 192.168.0.227 | PC-NVF          | 2           |                | 37777           |
|       | 4     | 192.168.0.33  | PC-NVF          | 2           |                | 37777           |
| •     | 5     | 192.168.0.42  | LE201           |             |                | 37777           |
| •     | 5     | 192.168.0.43  | LUPUSNET        | LE203       |                | 37777           |
| • 7   | 7     | 192.168.0.56  | LE203           |             |                | 37777           |
| •     | B     | 192.168.0.63  | PC-NVR-V        | 3.0         |                | 37777           |
|       | 2     | 102 168 0 78  |                 | 1520.3      |                | 37777           |
|       |       |               |                 |             | Add            | Cancel          |
|       |       |               |                 |             |                |                 |

4. Markieren Sie die Kamera oder den Rekorder den Sie zur SmartVision Software hinzufügen möchten (Haken im Kästchen daneben setzen) und klicken Sie dann auf "Add".

| Auto Search |         |               |            |               |                             |               |            |  |
|-------------|---------|---------------|------------|---------------|-----------------------------|---------------|------------|--|
|             |         |               | Device Seg | ment: 192.168 | .0.0-19                     | 2.168.0.255   | Search     |  |
| C+ I        | Refresh | 🕑 Modify IP   |            |               |                             | Search Device | Number: 13 |  |
|             | No.     | IP            |            | Туре          | Мас                         |               | Port       |  |
|             |         | 192.168.0.103 |            | LE201         |                             |               | 37777      |  |
|             | 2       | 192.168.0.119 | LUPU       | SNETLE203     |                             |               | 37777      |  |
|             |         | 192.168.0.227 |            | PC-NVR        | <ul> <li>Bessele</li> </ul> |               | 37777      |  |
|             | 4       | 192.168.0.33  |            | PC-NVR        | 1000                        |               | 37777      |  |
|             |         | 192.168.0.42  |            | LE201         |                             | -             | 37777      |  |
|             | 6       | 192.168.0.43  | LUPU       | SNETLE203     | 1000                        |               | 37777      |  |
|             |         | 192.168.0.56  |            | LE203         |                             |               | 37777      |  |
|             | 8       | 192.168.0.63  | PC         | NVR-V3.0      | 100000                      |               | 37777      |  |
|             |         | 102 168 0 78  | 111011     | SNIET I E202  |                             |               | 27777      |  |
|             |         |               |            |               |                             | Add           | Cancel     |  |

5. Bestätigen Sie, dass Sie dieses Gerät hinzufügen möchten mit "OK".

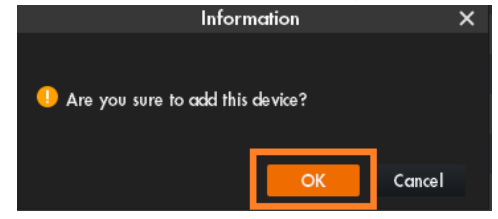

6. Geben Sie nun die Zugangsdaten zur Ihrer Kamera oder Ihres Rekorders ein, damit die Software Zugriff auf dieses Gerät erhält. Klicken Sie dann auf "OK".

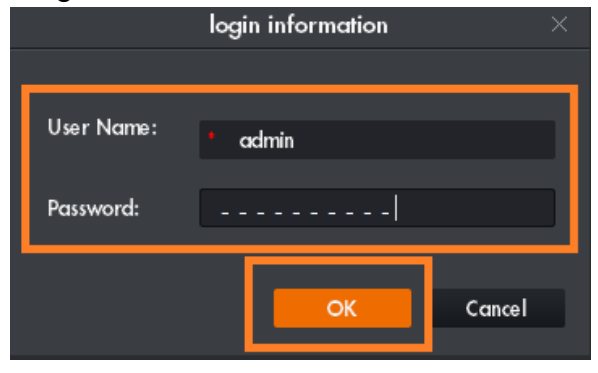

## Achtung:

Da es sich bei der SmartVision um eine Verwaltungssoftware handelt, werden Sie an dieser Stelle nicht aufgefordert das Standardpasswort eines Gerätes bei der Erstinbetriebnahme zu ändern. **Sie sollten daher in <u>jedem Fall</u> das Passwort Ihrer Kamera oder Ihres Rekorders vorher Abändern!** 

Sobald Sie über die App oder Weboberfläche auf Kamera oder Rekorder zugreifen, werden Sie dort gezwungen das Passwort zu ändern. Spätestens ab diesem Punkt muss das Passwort auch in der SmartVision Software angepasst werden!

Unter Punkt 12 finden Sie auch eine Anleitung wie Sie das Passwort über die SmartVision Software ändern können.

7. Das Gerät, im Beispiel eine LE 201, wird nun in der Geräteliste im Menü "Devices" gelistet. Wenn die Eingabe von Benutzername und Passwort korrekt war, wird unter "Online Status" nach kurzer Zeit ein grüner Punkt und "Online" zu sehen sein

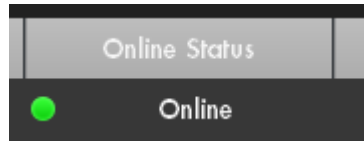

Sollte hier ein Fehler erscheinen, überprüfen Sie bitte, ob Sie die korrekten Zugangsdaten zur Kamera oder zum Rekorder hinterlegt haben.

8. Über die Schaltfläche "New" oder das Plus Symbol \_\_\_\_\_\_ können Sie weitere Menüs der Software öffnen

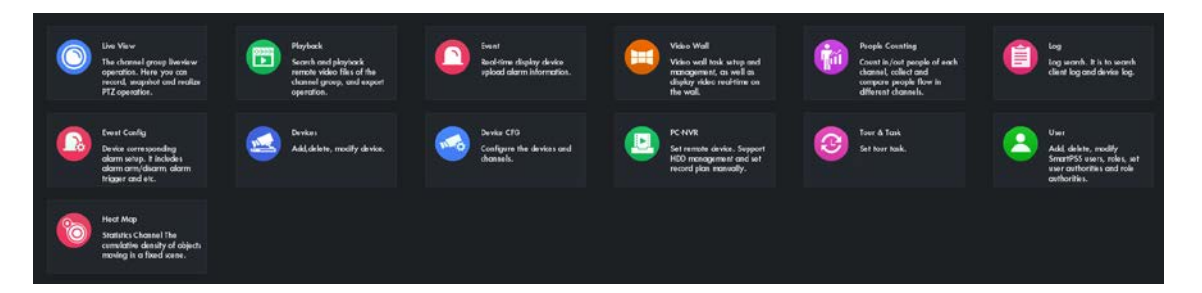

Hier die wichtigsten Menüpunkte:

- <u>Live View</u>:
  - Zugriff auf die Live Videoübertragung Ihrer Kameras und Rekorder.
- Playback:

Zugriff auf die Aufnahmen Ihrer Kameras und Rekorders.

• <u>Devices</u>:

Erlaubt Ihnen neue Geräte der Software hinzuzufügen (in diesem Menü sind Sie direkt bei der Erstinbetriebnahme der Software).

Device CFG:

Erlaubt Ihnen mit der Software verbundene Geräte einzustellen (z.B. Netzwerkeinstellung, Aufnahmeoptionen [Bewegungserkennung oder Daueraufnahme], E-Mail Benachrichtigung, usw.).

## Achtung:

Die SmartVision Software ist eine Verwaltungssoftware für Rekorder und Kameras. Die Software hat daher auch Menüpunkte und Optionen, welche nicht von allen Geräten unterstützt werden. 9. Wenn Sie nun das Menü "Live View" hinzufügen, können Sie im rechten Bildbereich die Kamera auswählen und per Doppelklick das Livebild erhalten.

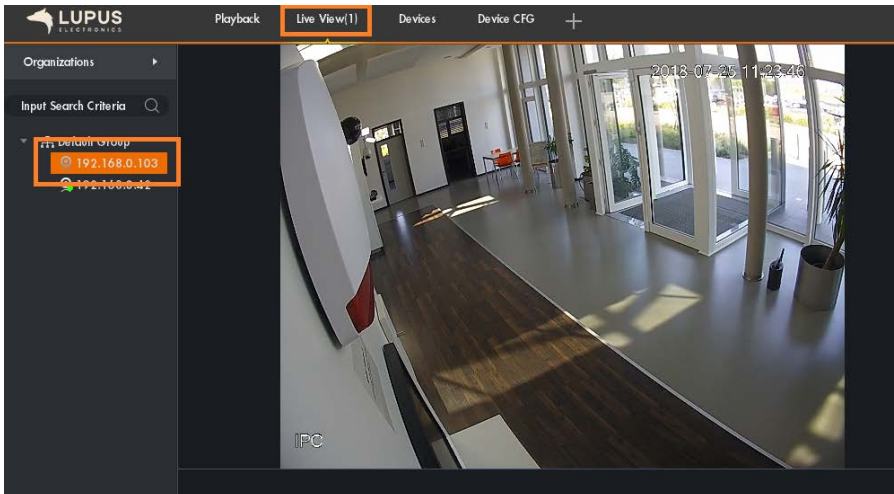

10. Eine Wiedergabe von Aufnahmen starten Sie entsprechend.

Öffnen Sie über "New" oder das Plus Symbol das Menü Playback. Wählen Sie aus der Tabelle links die Kamera aus (Kästchen neben der Kamera anhaken) und stellen Sie unten ein, an welchem Tag Sie nach aufnahmen suchen möchten. Klicken Sie dann auch "Search".

Danach erhalten Sie unten in der Zeitleiste eine Ansicht zu welchem Zeitpunkt Aufnahmen vorliegen. Diese können Sie dann per Klick in der Zeitleiste direkt abspielen.

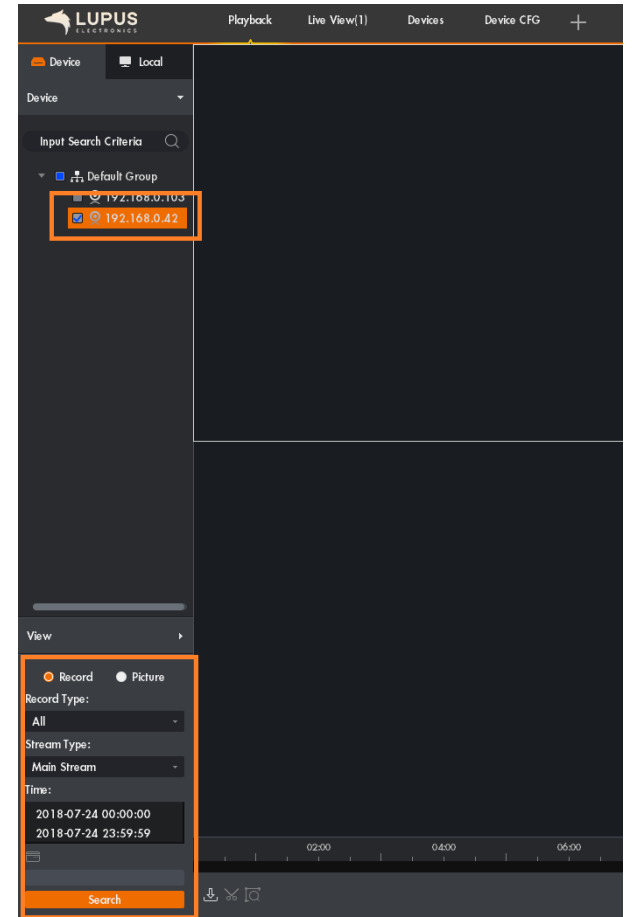

11. Wenn Sie oben rechts auf das Zahnrad Symbol klicken, erhalten Sie Zugriff auf die Einstellungen der Software selbst.

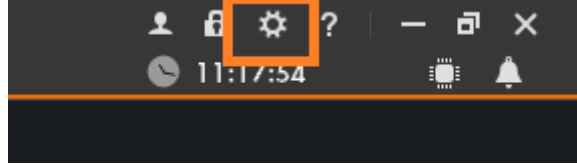

Hier können Sie z.B. einstellen, dass die SmartVision Software beim Starten direkt in ein bestimmtes Menü springt.

Wir empfehlen hier die Auswahl auf "Live View" zu stellen sowie, weiter unter, "Resume last preview" zu aktivieren, damit Sie direkt nach dem Start der Software die Livebilder Ihrer Kameras erhalten.

|                   | System Config                                                                            | ×      |
|-------------------|------------------------------------------------------------------------------------------|--------|
| Base              | Base                                                                                     | _      |
| Live View         | Initial page: Live View -<br>Maximum behaviour: ● Full screen · O Maximum window         |        |
| Playback          | Minimum behaviour: 🔳 Show floating window<br>Default video scale: 🥥 Original 💿 Expanding |        |
| Device            | Default device tree: Device Tree By Device)                                              | i i    |
| Event             | Active after restart. Used for live view, playback, and video wall.<br>Live View         |        |
| Log               | Instanty replay time: Sminutes -                                                         |        |
| System & Language | Playback                                                                                 |        |
| Hot Keys          | Save device tree selection Device                                                        |        |
| File Path         | Show device channel number                                                               |        |
| Backup/Restore    | Auto fill user and key                                                                   |        |
|                   | Event                                                                                    |        |
|                   | Apply Save                                                                               | Cancel |

12. Sollten Sie die Passwörter Ihrer Kamera oder Ihres Rekorder noch nicht geändert haben, führen Sie dies bitte nun durch! Erst mit einem geänderten Passwort kann die Kamera sicher betrieben werden. Gehen Sie dafür in das Menü "Device CFG", wählen Sie links Ihre Kamera oder Ihren Rekorder aus und öffnen Sie das Menü "System" → "Account"

| IP:<br>192.168.0.94 | Devke Model:<br>LUPUSNETLE203                                                                 | Software version:<br>2.460.0000.15.T<br>build:2018-07-18                                                                     | SN:                                                                                                    |
|---------------------|-----------------------------------------------------------------------------------------------|----------------------------------------------------------------------------------------------------|----------------------------------------------------------------------------------------------------|
| Camera              |                                                                                               |                                                                                                    |                                                                                                    |
| Network             |                                                                                               |                                                                                                    |                                                                                                    |
| Storage             |                                                                                               |                                                                                                    |                                                                                                    |
| System              |                                                                                               |                                                                                                    |                                                                                                    |
| General             | PTZ                                                                                           | Account                                                                                                    | 1aínte nance                                                                                                    |
|                     | IP:<br>192.160.0.94<br>Camera<br>Network<br>Event<br>Storage<br>Storage<br>Storage<br>General | IP: Device Model:<br>192.168.0.94 LUPUSNET4.2203<br>Camera<br>Camera<br>Network<br>Event<br>Storage<br>System<br>General PTZ | IP: Device Model: Software version:<br>192.169.0.94 LUPUSNETLE203 2.460.0000.15.T<br>buikk:2018.07-18<br>Camera<br>Network<br>Event<br>Storage<br>System<br>General P1Z Account A |

Klicken Sie im nächsten Menü auf den Stift zum Editieren unterhalb von "Operation".

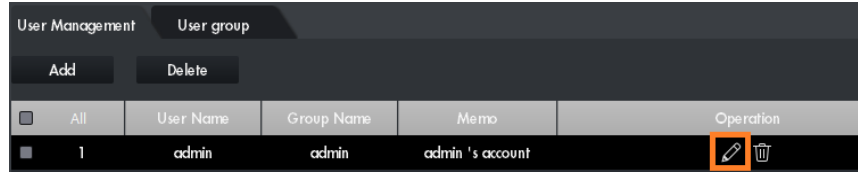

Setzen Sie den Haken bei "Password" und tragen Sie das alte Passwort bei "Old Password" ein. Ihr neues Passwort tragen Sie bei "New Password" sowie bei "Confirm Password" ein. Klicken Sie danach auf "OK".

| User Name        | admin                             |
|------------------|-----------------------------------|
| Password         |                                   |
| Old Password     |                                   |
| New Password     |                                   |
| Confirm Password | ·····                             |
| Group            | admin -                           |
| Memo             | admin 's account                  |
| Rights List      | Check All                         |
| System           | Playback Monitor                  |
| 🗹 Shutdown       | 🗹 Record 🛛 🗹 Backup 🔽 HDD Manager |
| 🛃 PTZ Control    | 🗸 Account 🛛 Query Log 🖓 Update    |
| 🛃 Auto Mainten.  | 🗹 General 🛛 🗹 Encode 🚽 Record     |
| ₩ RS232          | S Network S Δkrm States Detect    |

Passen Sie nun unter "Devices" das Passwort an, damit sich die SmartVision Software auch weiterhin problemlos an Ihrer Kamera oder Ihrem Rekorder anmelden kann.

Klicken Sie dafür im Menü "Devices" auf den Stift zum Editieren unter "Operation", aktualisieren sie das neue Passwort und klicken Sie auf "Save".

|                   | Device CRG Devices | t Dee Verw(1) + |       |                |               |       |                 |   |              | , i                                                                                                    | 13 22 47            |
|-------------------|--------------------|-----------------|-------|----------------|---------------|-------|-----------------|---|--------------|----------------------------------------------------------------------------------------------------|---------------------|
| Search + Add      | 🗊 Delate 👌 Import  | St Export       |       |                |               |       |                 |   |              | Al Devices                                                                                                    | 2 Coline Devices: 2 |
| All Device Encode | Device             |                 |       |                |               |       |                 |   |              |                                                                                                    |                     |
|                   | 1.00 A             | #/Illumit Name  | Tyj=  | -              | and I         | Pret  | Charled Norther |   | Onine Stditt | N .                                                                                                    | C presser           |
|                   | 192.168.0.42       | 192.168.0.42    | IPC . | u              | 201           | 37777 | 1/0/0/0         | • | Online       | No. of the local division of the                                                                                                    | 1 2 2 2 2           |
|                   | 192.168.0.94       | 192.168.0.94    | PC .  | LUPUSN         | ETLE203       | 37777 |                 |   | Online       | Concession of the local division of the local division of the loca | 0 2 2 2 2           |
|                   |                    |                 |       |                |               |       |                 |   |              |                                                                                                    |                     |
|                   |                    |                 |       |                |               |       |                 |   |              |                                                                                                    |                     |
|                   |                    |                 |       |                | todify Device |       |                 |   |              |                                                                                                    |                     |
|                   |                    |                 |       | Device Nome:   | INTRODUCT.    |       |                 |   |              |                                                                                                    |                     |
|                   |                    |                 |       | Mathod to add  | P/Dermin      |       |                 |   |              |                                                                                                    |                     |
|                   |                    |                 |       | P/Donale Name: |               |       |                 |   |              |                                                                                                    |                     |
|                   |                    |                 |       | Port           | E 37777       |       |                 |   |              |                                                                                                    |                     |
|                   |                    |                 |       | Group Name:    | Delast Groep  |       |                 |   |              |                                                                                                    |                     |
|                   |                    |                 |       | User Name:     | er admin      |       |                 |   |              |                                                                                                    |                     |
|                   |                    |                 |       | Pearword       |               |       |                 |   |              |                                                                                                    |                     |
|                   |                    |                 |       |                |               | 100   |                 |   |              |                                                                                                    |                     |
|                   |                    |                 |       |                |               | - Con | -               |   |              |                                                                                                    |                     |
|                   |                    |                 |       |                |               |       |                 |   |              |                                                                                                    |                     |
|                   |                    |                 |       |                |               |       |                 |   |              |                                                                                                    |                     |
|                   |                    |                 |       |                |               |       |                 |   |              |                                                                                                    |                     |

13. Damit haben Sie die Kamera erfolgreich und Betriebssicher der SmartVision Software hinzugefügt.

LUPUS-Electronics<sup>®</sup> GmbH Otto-Hahn-Str.12, D-76829 Landau Tel. +49 (0) 6341 93 55 3 0 Fax. +49 (0) 6341 93 55 3 20 E-Mail: info@Lupus-Electronics.de www.Lupus-Electronics.de